- 有關 G Suite 教育版核心服務和額外服務,請參考左方連結網頁。
- 新竹市教育 GOOGLE 單一登入入口網,目前提供新竹市市立中小教師提供申請使用 G SUITE 教育版(GOOGLE FOR EDUCATION)。第一次登入(註冊),將進入<u>同意<<GOOGLE 服務條款>>和<GOOGLE 隱私權>>畫面</u>,按下下方接受按鈕,便完成註冊手續(約需 8 秒以上),之後便可直接登入。完整的登入(註冊)程序,請參考下頁。
- 完成註冊教師,將取得G suit帳號,若教師認證系統帳號(報名研習的帳號)為 testt,其G suit帳號為 testt@tmail.hc.edu.tw。教師註冊後依所屬學校不同,在Gsuit分在所屬學校機關單位及群組,群組以學校 domain命名,例東門國小教師群組為 tmps@tmail.hc.edu.tw。 成德高中為 cdjh@tmail.hc.edu.tw。教育處為 hceb@tmail.hc.edu.tw。以此類推…
- 所有教師除加入所屬學校群組外,另加入 classroom\_teachers 群組,亦即 在 classroom 中預設為教師身份。
- 每一次登入,都會判斷現有學校是否與系統中的機關單位不同,如果不同, 會自動加入現有機關及群組,並從原先學校的機關及群組中移除。

GOTO公用雲端,點選首頁左方按鈕則會進入本網提供給各校的公 用雲端硬碟,此雲端硬碟為無限容量,各校各自獨立一個硬碟空間,供同一 學校有申請上述帳號的教師共同使用。

- 一、 點選<u>https://gportal.hc.edu.tw</u> 首頁中的登入gmail 按鈕。
- 二、 輸入報名新竹市教師研習護照的帳密。

| ♠新竹市教育Google單一入口網 未登入                                                                          |  |  |  |
|------------------------------------------------------------------------------------------------|--|--|--|
| C 新竹市教育Google 單一人口網                                                                            |  |  |  |
| ▲ <u>第一次使用,請務必閱讀此使用說明</u>                                                                      |  |  |  |
| <ul> <li>▲ 簡易說明         <ol> <li>G suit教育版所提供的服務                 <ol></ol></li></ol></li></ul> |  |  |  |
| ► 登入 GMAIL                                                                                     |  |  |  |

| <b>↑</b> 新竹市教育Google單一入口網                                                                                                    | 未登入                            |
|----------------------------------------------------------------------------------------------------|--------------------------------|
| Co de la construcción de la construcción de la cons |                                |
|                                                                                                    | 教師報號來源: 教師部證 糸絲(報名研習的報號)<br>登入 |
|                                                                                                    | 帳號<br>testt                    |
|                                                                                                    | 密碼                             |
|                                                                                                    |                                |
| 輸入報                                                                                                    | 名研習的帳密後按下 💼 📂 確定送出             |

三、 第一次登入為註冊,閱讀以下註冊說明,勾選已閱讀後按下確定註冊。

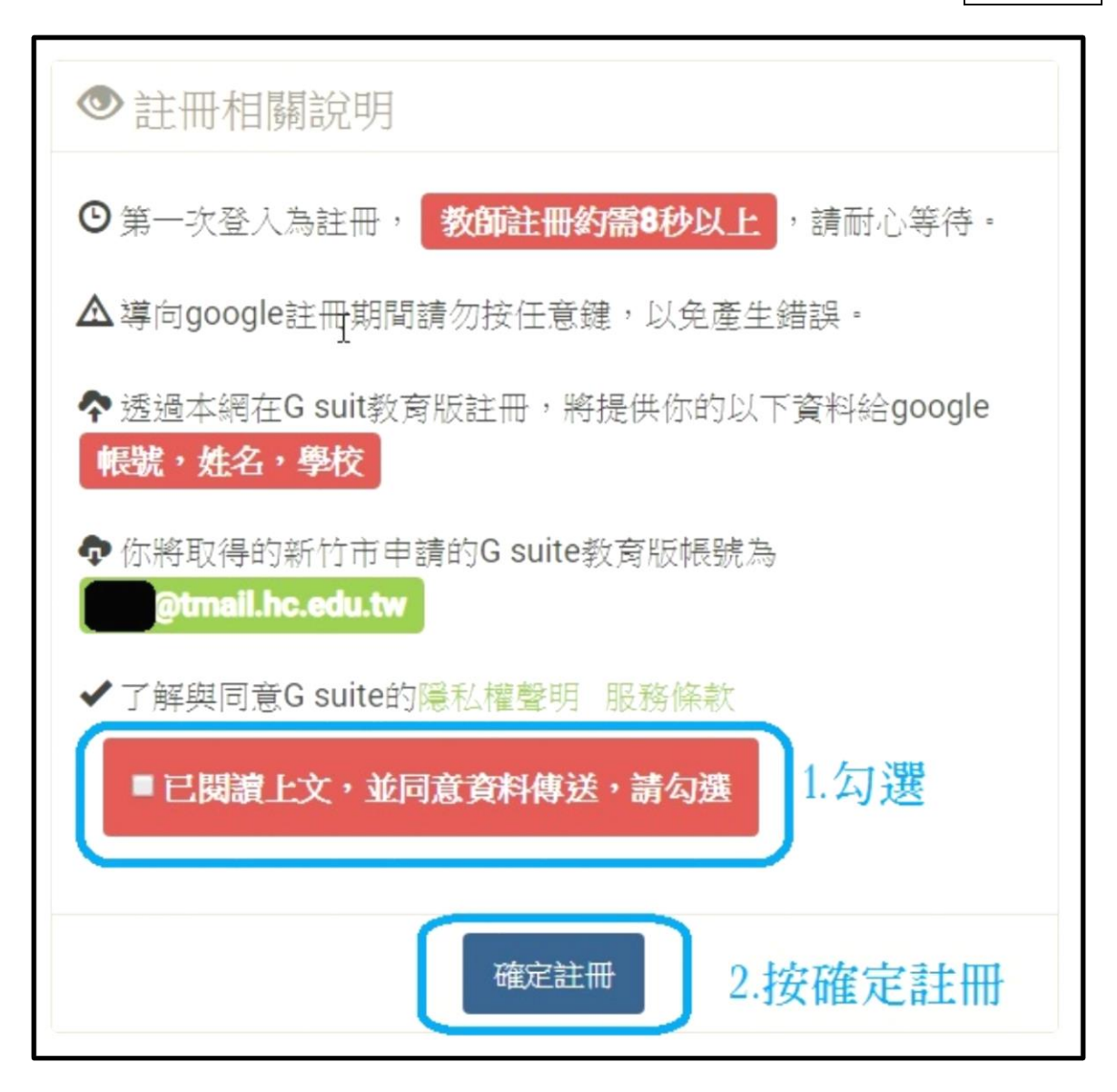

四、 進入gsuit到請閱讀以下服務條款後,同意後按下接受,即完成註冊,

之後登入不會再出現此畫面。

## 歡迎使用您的新帳戶

歡迎使用您的新帳戶:undefined。您的帳戶適用多項 Google 服務 (https://support.google.com/a/answer/ 181865),但您實際能夠透過這個帳戶存取的服務取決於您 的 smail.hc.edu.tw 管理員。如要查看新帳戶的使用缺竅, 請造訪 Google 說明中心 (https://support.google.com/a/ users/answer/161937)。

如果您使用 Google 服務,您的網域管理員將有權存取您的 undefined 帳戶資訊,包括您透過這個帳戶儲存在 Google 服 務中的所有資料。如需進一步資訊,請造訪 https:// support.google.com/accounts/answer/181692,或是詳閱 貴機構的隱私權政策(如果有的話)。您可以另外設定一個帳 戶,供您個人使用 Google 服務(包括電子郵件)。如果您有 多個 Google 帳戶,您可以決定要用於存取 Google 服務的 帳戶,而且隨時可切換帳戶(https://www.google.com/ safetycenter/everyone/start/accounts/)。想確認您使用的 是否為所需帳戶,只要查看您的使用者公將和個人資料相片 即可。

如果貴機構授權您存取 G Suite 的核心服務 (https:// www.google.com/apps/intl/en/terms/ user\_features.html),請務必依照貴機構 G Suite 協議的規定 使用這些服務。任何其他 Google 服務 (以下簡稱「其他服 務」)一經您的管理員啟用,皆可供您使用,並適用 《Google 服務條款》(https://accounts.google.com/TOS) 和《Google 隱私權政策》(https://www.google.com/ policies/privacy/)。部分「其他服務」可能有專屬條款 (https://support.google.com/a/answer/181865);使用管理 員授權您存取的服務,即表示您接受所有適用的服務專屬條 款。

點選下方的[接受],即表示您瞭解這份針對您的 undefined 帳戶所提供的運作說明,且同意《Google 服務條款》 (https://accounts.google.com/TOS) 和《Google 隠私權政 策》(https://www.google.com/policies/privacy/)。

接受

五、 隨即進入你的 gmail 信箱畫面。

| ← → C ● 安全   http | ps://mail.google.com/mail/u/1/?anony=testt@tmail.hc.edu.tw#inbox |                                       |  |
|-------------------|------------------------------------------------------------------|---------------------------------------|--|
| <b>{</b> 新竹市      |                                                                  | Email 帳號                              |  |
|                   | Hs                                                               | nChu Education Bureau 郵件 提供的輸入工具可讓您使用 |  |
| 郵件▼               | □ - C                                                            | 更多▼                                   |  |
| 撰寫                | 合 Gmail 小編                                                       | 新版收件匣使用秘訣 - C3恋好: 歡迎                  |  |
| 收件匣 (2)           | Gmail 小編                                                         | 图 随時隨地皆可使用 Gmail 的優異功能                |  |
| 已加星號              |                                                                  |                                       |  |
| 寄伴備份              | N                                                                |                                       |  |
| 草稿                | 45                                                               |                                       |  |
| 更多▼               |                                                                  |                                       |  |
| 🔍 LC3 - 🔫 🛶 🐺     | 示姓名                                                              |                                       |  |

六、 可使用服務

| 按下此 <mark>按鈕,</mark> 即可顯示所<br>牛的桌面通知功能。 瞭解詳情 隱藏                | 有可使用服     | 務 —>>           |      |
|----------------------------------------------------------------|-----------|-----------------|------|
| : 歡迎使用 Gmail 收件匣 儲存所有郵件 儲<br><b>異功能</b> - C3您好: 取得官方 Gmail 應用程 | 2 我的帳戶    | 郵件              | 雲端硬碟 |
|                                                                | Classroom | <b>上</b><br>文件  | 試算表  |
|                                                                | 間報        | <b>31</b><br>日暦 | Meet |

補充:進入雲端硬碟的畫面。

|   | 5       | 新竹市 雲端硬磷            | <b>業 Q</b> 搜尋雲端硬碟              |
|---|---------|---------------------|--------------------------------|
|   |         | 新增                  | 與我共用                           |
| Ŧ | ۵       | 我的雲端硬碟              | 本月稍早                           |
|   | *       | 與我共用                |                                |
|   | 0       | 近期存取                |                                |
|   | $\star$ | 已加星號                |                                |
|   | Î       | 垃圾桶                 | L 中建国中HcGD                     |
|   | 已使用     | 每個教師會進入自該的如成德高年並示資料 | 己學校的共用資料夾,<br>夾名即為成德高中HcGDrive |